#### Stručný návod Offline měření - Inicializace

## LÖWENSTEIN medical

# Scala

## Polygrafický přístroj

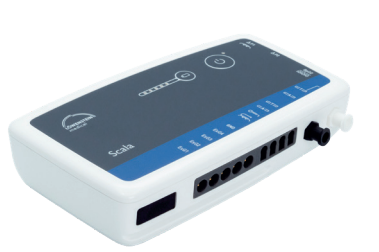

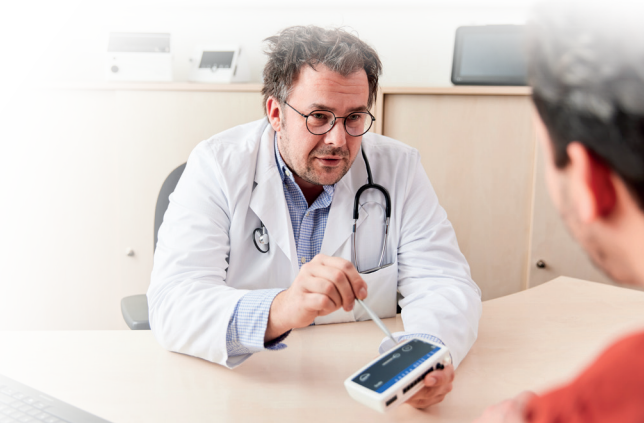

## 1. Příprava

Spojte přístroj Scala připojovacím kabelem USB s počítačem.

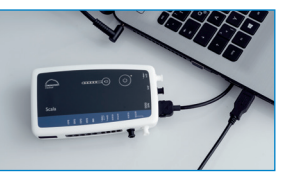

2.2

## 2. Spuštění záznamu

2.1

2.3

2.7

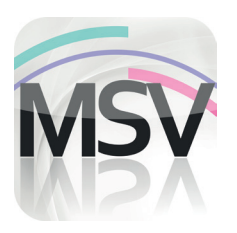

Otevřete prohlížecí software programu MiniScreen Viewer poklepáním na symbol **MSV** na pracovní ploše.

| Příjmení       | Přijmení 🔳     | Data pacie      |
|----------------|----------------|-----------------|
| Iméno          | Iméno          | Karta političov |
| Datum narozeni | 05.03.1966     |                 |
| Vjiška (cm)    | 200            | GDT - Data paci |
| Hmotnost (kg)  | 100            |                 |
| Pohlavi        | n              |                 |
| Poznámka 1     | Poznámka       |                 |
| Číslo pac.     | Císlo pacienta |                 |
| NHS No.        | A0123456789    |                 |

Vyplňte data pacienta. Potom zvolte **Spustit přenos**.

| 2.5 | Vybrané nastavení | kanálu:       |          |
|-----|-------------------|---------------|----------|
|     | PG-Standard*      |               |          |
|     | Načíst nas        | tavení kanálů |          |
|     | Ukázat kanály     |               |          |
|     | OK                | Zrušit        | Nápověda |

Potvrďte popř. zvolte jinou sadu kanálů (**Načíst nastavení kanálů**).

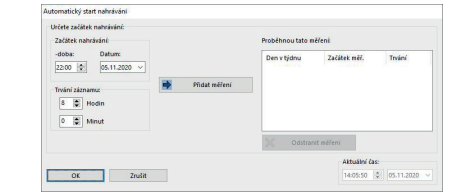

Záznam
Měření
Hodnocení
Report

Inicializujte přístroj (offline)...
Image: Comparison of the state of the state of

Zvolte v položce **Záznam > Inicializujte přístroj** (offline) nebo klikněte na symbol 🛞 na horní liště menu nebo na základní ploše.

| 2.4 | Hledání spojení  | × |
|-----|------------------|---|
|     | Spojení proběhlo | 4 |
|     | Zrušit           |   |

Navazuje se spojení s přístrojem Scala.

| 2.6 | Načíst nastavení kanálů         | × |
|-----|---------------------------------|---|
|     | > PG-Standard                   |   |
|     | > PG-Standard_EEG               |   |
|     | > PG-Standard+EKG[1/2]          |   |
|     | > PG-Standard+EKG[1/2]+LEG[3/4] |   |
|     | > PG-Standard+LEG[3/4]          |   |
|     | > PG-Standard+Schnarchmikrofon  |   |
|     | > PG-Standard+Thermistor        |   |
|     | > PG-Therapie                   |   |
|     | > PG-Therapie+EKG[1/2]          |   |
|     | > PG-Therapie+EKG[1/2]+LEG[3/4] |   |
|     | > PG-Therapie+LEG[3/4]          |   |

Ze seznamu zvolte požadovanou sadu kanálů.

Přístroj můžete inicializovat pro **automatizovaný** (programovaný) nebo **manuální** start.

Programovaný start:Pokračovat s 2.8.1Manuální start:Pokračovat s 2.9.1

#### 2.8. Programovaný start

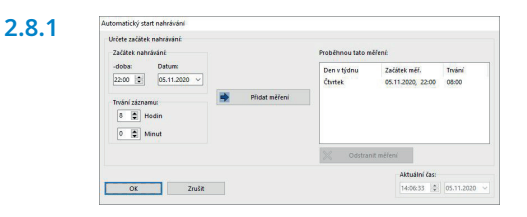

Stanovte začátek a trvání záznamu a klikněte potom na **Přidat měření**. V pravém okně se zobrazí naprogramované měření. Potvrďte tlačítkem **OK**.

#### 2.9. Manuální Start

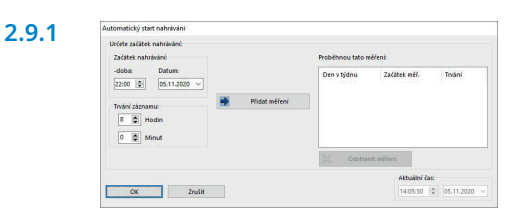

Potvrďte dialog tlačítkem **OK**.

| 2.8.2 | nsv Informace                                             | з <u>—</u> з      |          | ×       |
|-------|-----------------------------------------------------------|-------------------|----------|---------|
|       | Příjmení:                                                 | Příjm             | eni      |         |
|       | Jméno:                                                    | Jmén              | 0        |         |
|       | Vybrané nastavení kanálu:                                 | PG-St             | tandard* |         |
|       | Nabití baterie:                                           | 36%               |          |         |
|       | Začátek nahrávání:                                        | 05.11             | .2020 22 | 00      |
|       | Trvání záznamu:                                           | 08 H              | din 00 M | linut   |
|       | Start automatického měření<br>Scala může být předán pacie | byl ús<br>entovi. | pěšně od | leslán. |
|       | ОК                                                        |                   |          |         |

Zobrazí se následující kontrolní hlášení. Potvrďte tlačítkem **OK**. Přístroj automaticky zahájí měření v naprogramovaný čas.

| 2.9.2 | msv Informace                                           | <u>-</u> |                     | ×      |
|-------|---------------------------------------------------------|----------|---------------------|--------|
|       | Příjmení:                                               | Přŷr     | není                |        |
|       | Jméno:                                                  | Jmé      | no                  |        |
|       | Vybrané nastavení kanálu:                               | PG-      | Standard            | •      |
|       | Nabití baterie:                                         | 36%      |                     |        |
|       | Nahrávání nebude zapnuto<br>Pro zahájení měření musí pa | autor    | naticky.<br>zapnout | Scala. |
|       | Doba měření: 8 Hodin 0 Mi                               | nut.     |                     |        |
|       | ОК                                                      |          |                     |        |

Zobrazí se následující kontrolní hlášení. Potvrďte je tlačítkem **OK**.

#### 2.9.3 Součinnost pacienta ke spuštění manuálního měření

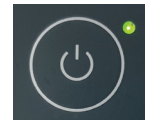

K manuálnímu spuštění měření zapíná pacient přístroj Scala v daném okamžiku stisknutím tlačítka Zap/Vyp (2 sekundy). Probíhající měření se signalizuje blikající zelenou LED v intervalu 4 sekund.

#### 3 Načtení měření

Spojte přístroj Scala s počítačem připojovacím kabelem USB – viz 1. Příprava.

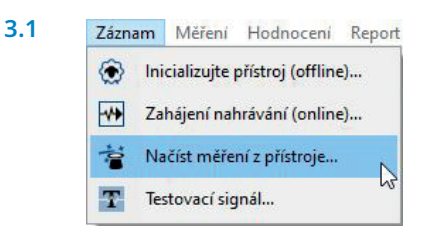

| 1                                                                                                    | PEG X+ Number |                                |
|----------------------------------------------------------------------------------------------------|---------------|--------------------------------|
|                                                                                                    |               |                                |
|                                                                                                    |               |                                |
|                                                                                                    |               |                                |
|                                                                                                    |               |                                |
|                                                                                                    |               |                                |
| Concession of Concession of Co |               |                                |
|                                                                                                    |               |                                |
|                                                                                                    |               |                                |
|                                                                                                    |               | ala ala<br>Ny fan Anna a' Anna |
|                                                                                                    |               | ala ala<br>Agant Mara 11 Mil   |
| Šífrování dat o pacier                                                                                                    | ·             |                                |
| Šífrování dat o pacier<br>Start přenosu                                                                                                    | ·             | Nápověd                        |
| Sifrování dat o pacier<br>Start přenosu                                                                                                    | ntech         | Nápověd                        |

Zvolte v položce **Záznam > Načíst měření z přístroje** nebo klikněte na symbol **\*** na horní liště menu nebo na přístrojové desce. Data jsou načtena z paměti přístroje.

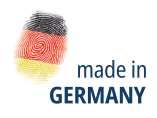

Dr. Fenyves und Gut Deutschland Daimlerstraße 23 72414 Rangendingen, Německo

3.2

Prodej + Servis Löwenstein Medical Arzbacher Straße 80 56130 Bad Ems, Deutschland T. +49 2603 9600-0 F. +49 2603 9600-50 info@loewensteinmedical.com loewensteinmedical.com

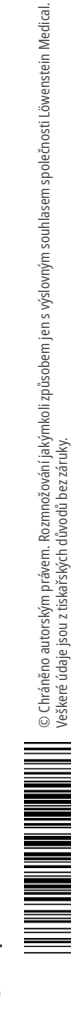

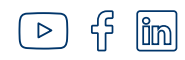

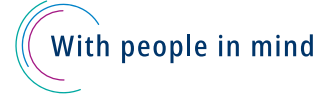